# Trioforum

FR : Enregistrement  $\rightarrow$  page 2

 $\rm NL$  : Registratie  $\rightarrow$  pagina 4 - Vertaling via deepl.com - Alleen de Franse versie is authentiek.

 $\mathsf{EN}$  : Registration  $\to$  page 6 - Translation via deepl.com - Only the French version is authentic.

ES : Inscripción  $\rightarrow$  página 8 - Traducción vía deepl.com - Sólo la versión francesa es auténtica.

DE : Registrierung  $\rightarrow$  Seite 10 - Übersetzung über deepl.com - Nur die deutsche Version ist verbindlich.

### ENREGISTTREMENT

POUR VOUS ENREGISTRER, PROCEDEZ COMME SUIT :

- 1. En haut de page, cliquez sur le bouton « S'enregister »
- 2. Lisez la charte d'enregistrement et cliquez ensuite sur le bouton « J'accepte sur l'honneur ».

S'enregistrer

J'accepte sur l'honneur

3. Dans la zone « Utilisateur », indiquez d'abord votre nom de famille, puis votre prénom.

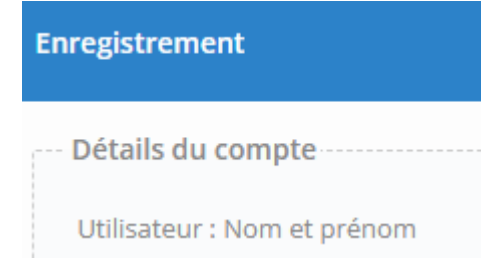

4. Dans la zone « Mot de passe », indiquez un mot de passe en **6 chiffres** uniquement. Confirmez ce mot de passe dans la zone de droite.

| Mot de passe : | Confirmer le mot de passe : |
|----------------|-----------------------------|
|                |                             |

5. Dans la zone « Email », indiquez un email valide. Confirmez-le dans la zone de droite.

| Email : | Confirmer l'email : |
|---------|---------------------|
|         |                     |

#### 6. NOTES

- Nous insistons pour que vous indiquiez vos nom et prénom réels. Les pseudonymes seront effacés par l'administrateur et remplacé par votre patronyme.
- Le mot de passe est une étape de précaution pour éviter les robots. Comme le site est en accès totalement libre, vous ne devrez pas ultérieurement vous connecter pour accéder à votre compte.
- L'existence du compte est donc purement virtuelle mais permet d'inscrire votre adresse mail de manière sécurisée.
- C'est via cette adresse mail que nous vous enverrons nos newsletters.

7. Passez enfin à la partie « Vérification par l'image », en bas, à gauche. Cette partie sert à éviter le remplissage de formulaire par des robots intempestifs.

Il vous suffit de recopier dans la <u>zone blanche</u> les caractères de la zone encadrée <u>à droite</u>. Vous pouvez écrire en majuscule ou minuscule. Si l'un ou l'autre caractère est malgré tout peu lisible, vous pouvez générer une <u>autre séquence</u> en cliquant sur le lien « **Actualiser** » en dessous de l'encadré.

| Veuillez entrer le texte conten<br>texte en-dessous. Cette procé<br>automatisés. | u dans l'image dans la zone de<br>dure permet d'éviter les processus | insensible à la casse) |
|----------------------------------------------------------------------------------|----------------------------------------------------------------------|------------------------|
| bxcfg                                                                            |                                                                      | Actualiser             |

8. Activez votre inscription en cliquant sur le bouton « Validez l'enregistrement ».

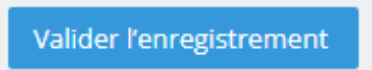

9. En cas de problème, envoyez une demande d'aide à l'adresse support@trioforum.be.

10. Un mail de confirmation va vous être envoyé directement. Cliquez rapidement sur le lien pour activer votre compte. Vérifiez vos spams si vous ne le trouvez pas.

Notez que si votre demande n'est pas confirmée, nous pouvons l'activer depuis notre console d'administration.

### REGISTRATIE

TE REGISTREREN, GAAT U ALS VOLGT TE WERK:

1. Klik bovenaan de pagina op de knop "Registreren".

S'enregistrer

2. Lees het registratiehandvest en klik vervolgens op de knop "Ik aanvaard op mijn eer".

J'accepte sur l'honneur

3. In het veld "Gebruiker" vult u eerst uw achternaam in, daarna uw voornaam.

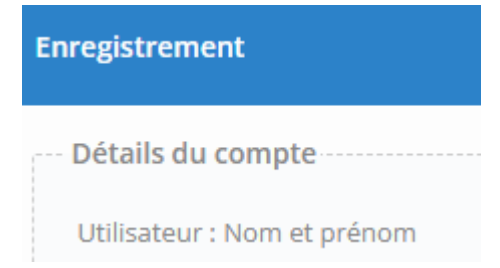

4. 4. In het veld "Wachtwoord" voert u een wachtwoord van 6 cijfers in. Bevestig dit wachtwoord in het rechtervak.

| Mot de passe : | Confirmer le mot de passe : |
|----------------|-----------------------------|
|                |                             |

5. In het veld "E-mail" voert u een geldig e-mailadres in. Bevestig het in het vakje rechts.

| Email : | Confirmer l'email : |
|---------|---------------------|
|         |                     |

#### 6. OPMERKINGEN

- We staan erop dat je je echte voor- en achternaam vermeldt. Pseudoniemen worden verwijderd door de beheerder en vervangen door je achternaam.
- Het wachtwoord is een voorzorgsmaatregel om robots te vermijden. Aangezien de site volledig gratis is, hoef je niet in te loggen om toegang te krijgen tot je account.
- Het bestaan van de account is dus puur virtueel, maar stelt je wel in staat om je emailadres veilig in te voeren.
- Via dit e-mailadres sturen we je onze nieuwsbrieven.

7. Ga tenslotte naar het onderdeel "Beeldverificatie", linksonder. Dit deel wordt gebruikt om te voorkomen dat ongewenste robots het formulier invullen.

Kopieer gewoon de tekens uit het vak rechts in het witte vlak. U kunt zowel hoofdletters als kleine letters schrijven. Als een van de tekens nog steeds onleesbaar is, kunt u een andere reeks genereren door op de link "Bijwerken" onder het vak te klikken.

| Veuillez entrer le t | exte contenu dar | as l'image dans la s | zone de     | 부 3 3 6 7 3 4 3 5 6 7 2 9 4 1<br>승규는 5 6 2 4 7 3 6 2 9 4 1 |   |
|----------------------|------------------|----------------------|-------------|------------------------------------------------------------|---|
| texte en-dessous.    | Cette procédure  | permet d'éviter les  | s processus |                                                            | ~ |
| automatisés.         |                  |                      |             | (insensible à la casse)                                    | 3 |
|                      |                  | $\sim$               |             |                                                            |   |
| bxcfg                |                  |                      |             | Actualiser                                                 |   |

8. Activeer uw registratie door op de knop "Registratie bevestigen" Valider l'enregistrement te klikken.

9. Stuur bij problemen een hulpvraag naar support@trioforum.be.

10. Een bevestigingsmail wordt u rechtstreeks toegezonden. Klik snel op de link om uw account te activeren. Controleer uw spam als u deze niet kunt vinden.

Als je aanvraag niet is bevestigd, kunnen we deze activeren via onze beheerconsole.

### REGISTRATION

| TO REGISTER, PROCEED AS FOLLOWS:                                                       |                                     |
|----------------------------------------------------------------------------------------|-------------------------------------|
| 1. At the top of the page, click on the "Register" button                              | S'enregistrer                       |
| 2. Read the registration charter and then click on the "I accept on my honour" button. | J'accepte sur l'honneur             |
|                                                                                        |                                     |
| 3. In the "User" field, first enter your surname, then your first name.                | Enregistrement                      |
| 3. In the "User" field, first enter your surname, then your first name.                | Enregistrement<br>Détails du compte |

4. In the "Password" field, enter a 6-digit password only. Confirm this password in the righthand box.

| Mot de passe : | Confirmer le mot de passe : |
|----------------|-----------------------------|
|                |                             |

#### 5. In the "Email" field, enter a valid email. Confirm it in the box on the right.

| Email : | Confirmer l'email : |
|---------|---------------------|
|         |                     |

#### 6. NOTES

- We insist that you state your real first and last name. Pseudonyms will be deleted by the administrator and replaced by your surname.
- The password is a precautionary step to avoid robots. As the site is completely free, you will not need to log in to access your account.
- The existence of the account is therefore purely virtual, but allows you to enter your email address securely.
- It is via this e-mail address that we will send you our newsletters.

7. Finally, go to the "Image verification" part, at the bottom left. This part is used to prevent unwanted robots from filling in the form.

Simply copy the characters from the boxed area on the right into the white area. You can write in upper or lower case. If any of the characters are still illegible, you can generate another sequence by clicking on the "Update" link below the box.

| Veuillez entrer le t<br>texte en-dessous.<br>automatisés. | exte contenu dans l'image dans la zone de<br>Cette procédure permet d'éviter les processi | us (insensible à la casse) |
|-----------------------------------------------------------|-------------------------------------------------------------------------------------------|----------------------------|
| bxcfg                                                     |                                                                                           | Actualiser                 |

8. Activate your registration by clicking on the "Confirm Registration" button.

Valider l'enregistrement

9. If you have any problems, send a request for help to support@trioforum.be.

10. A confirmation email will be sent directly to you. Click quickly on the link to activate your account. Check your spam if you can't find it.

Note that if your request is not confirmed, we can activate it from our admin console.

### INSCRIPCIÓN

PARA REGISTRARSE, PROCEDA DEL SIGUIENTE MODO:

1. En la parte superior de la página, haga clic en el botón "Registrarse"

S'enregistrer

2. Lea la carta de inscripción y, a continuación, haga clic en el botón "Acepto por mi honor".

J'accepte sur l'honneur

3. En el campo "Usuario", introduzca primero su apellido y después su nombre.

| Enregistrement              |
|-----------------------------|
| Détails du compte           |
| Utilisateur : Nom et prénom |

4. 4. En el campo "Contraseña", introduzca únicamente una contraseña de 6 cifras. Confirme esta contraseña en la casilla de la derecha.

| Mot de passe : | Confirmer le mot de passe : |
|----------------|-----------------------------|
|                |                             |

5. En el campo "Correo electrónico", introduzca un correo electrónico válido. Confírmela en la casilla de la derecha.

| Email : | Confirmer l'email : |
|---------|---------------------|
|         |                     |

#### 6. NOTAS

- Insistimos en que indique su nombre y apellidos reales. Los seudónimos serán borrados por el administrador y sustituidos por su apellido.
- La contraseña es una medida de precaución para evitar robots. Como el sitio es totalmente gratuito, no necesitará identificarse para acceder a su cuenta.
- La existencia de la cuenta es, por tanto, puramente virtual, pero le permite introducir su dirección de correo electrónico de forma segura.
- A través de esta dirección de correo electrónico le enviaremos nuestros boletines informativos.

7. Por último, vaya a la parte "Verificación de imagen", abajo a la izquierda. Esta parte se utiliza para evitar que robots no deseados rellenen el formulario.

Simplemente copie los caracteres del área recuadrada de la derecha en el área blanca. Puede escribir en mayúsculas o minúsculas. Si alguno de los caracteres sigue siendo ilegible, puede generar otra secuencia haciendo clic en el enlace "Actualizar" situado debajo del recuadro.

| Veuillez entrer le text<br>texte en-dessous. Cet<br>automatisés. | e contenu dans l'image dar<br>tte procédure permet d'évit | ns la zone de<br>ter les processus | (insensible à la casse) |
|------------------------------------------------------------------|-----------------------------------------------------------|------------------------------------|-------------------------|
| bxcfg                                                            |                                                           |                                    | Actualiser              |

8. Active su registro pulsando el botón "Confirmar registro".

Valider l'enregistrement

9. Si tiene algún problema, envíe una solicitud de ayuda a support@trioforum.be.

10. Se le enviará directamente un correo electrónico de confirmación. Haga clic rápidamente en el enlace para activar su cuenta. Comprueba tu correo no deseado si no lo encuentras.

Tenga en cuenta que si su solicitud no está confirmada, podemos activarla desde nuestra consola de administración.

### REGISTRIERUNG

| UM SICH ZU REGISTRIEREN, GEHEN SIE WIE FOLGT VOR                                                                   | :                           |
|----------------------------------------------------------------------------------------------------|-----------------------------|
| 1. Klicken Sie oben auf der Seite auf die Schaltfläche "Registrie                                                  | eren". S'enregistrer        |
| 2. Lesen Sie die Registrierungsbedingungen und klicken Sie da<br>auf die Schaltfläche "Ich stimme ehrenhalber zu". | J'accepte sur l'honneur     |
| 3. Geben Sie im Feld "Benutzer" zuerst Ihren Nachnamen<br>und dann Ihren Vornamen an.                              | Enregistrement              |
|                                                                                                    | Détails du compte           |
|                                                                                                    | Utilisateur : Nom et prénom |

4. Geben Sie im Feld "Passwort" ein Passwort ein, das nur aus 6 Ziffern besteht. Bestätigen Sie dieses Passwort im Feld auf der rechten Seite.

| Mot de passe : | Confirmer le mot de passe : |
|----------------|-----------------------------|
|                |                             |

5. Geben Sie im Feld "E-Mail" eine gültige E-Mail-Adresse an. Bestätigen Sie diese im Feld auf der rechten Seite.

| Email : | Confirmer l'email : |
|---------|---------------------|
|         |                     |

#### 6. ANMERKUNGEN

- Wir bestehen darauf, dass Sie Ihren tatsächlichen Vor- und Nachnamen angeben. Pseudonyme werden vom Administrator gelöscht und durch Ihren Nachnamen ersetzt.
- Das Passwort ist ein vorsorglicher Schritt, um Bots zu vermeiden. Da die Seite völlig frei zugänglich ist, müssen Sie sich nicht nachträglich einloggen, um auf Ihr Konto zuzugreifen.
- Die Existenz des Kontos ist also rein virtuell, ermöglicht es aber, Ihre E-Mail-Adresse sicher einzutragen.
- Über diese E-Mail-Adresse werden wir Ihnen unsere Newsletter zusenden.

7. Fahren Sie schließlich mit dem Teil "Bildverifizierung" unten links fort. Dieser Teil dient dazu, das Ausfüllen des Formulars durch ungewollte Robots zu verhindern.

Sie müssen nur die Zeichen aus dem umrahmten Bereich rechts in den weißen Bereich kopieren. Sie können in Groß- oder Kleinbuchstaben schreiben. Sollte das eine oder andere Zeichen trotzdem schlecht lesbar sein, können Sie eine andere Sequenz generieren, indem Sie auf den Link "Aktualisieren" unterhalb des Rahmens klicken.

| Veuillez entrer | le texte contenu da | ns l'image dans la z | one de | CF                     |
|-----------------|---------------------|----------------------|--------|------------------------|
| automatisés.    | us. cede procedure  | permet d'eviter les  | (      | insensible à la casse) |
| bxcfg           |                     | _                    |        |                        |
| DACIS           |                     |                      |        | <u>Actualiser</u>      |

8. Aktivieren Sie Ihre Anmeldung, indem Sie auf die Schaltfläche "Registrierung bestätigen" klicken.

Valider l'enregistrement

9. Senden Sie bei Problemen eine Hilfeanfrage an support@trioforum.be.

10. Eine Bestätigungsmail wird Ihnen direkt zugeschickt. Klicken Sie schnell auf den Link, um Ihr Konto zu aktivieren. Überprüfen Sie Ihre Spam-Mails, falls Sie ihn nicht finden.

Beachten Sie, dass wir Ihre Anfrage von unserer Admin-Konsole aus aktivieren können, wenn sie nicht bestätigt wird.